## **Quick installation guide for DJ4 in Traktor Pro 2**

- connect the DJ4 via USB to your computer (connection via a USB-hub is possible too)
- start Traktor Pro 2 version 2.10 or higher (please update if you have a lower version)
- open Traktor's preferences and select the tab 'Controller-Manager'
- download and decompress the template file from DJ4 product site <u>http://www.faderfox.de/settings/faderfox%20DJ4%20Traktor.zip</u>
- (1) import the setup file (TSI-file in folder DJ4) by clicking the Add-button
- (2) check the correct name of the new device 'Faderfox DJ4 Vxx TP2.....'
- be sure to have only one instance of DJ4 device in your device list to avoid some strange behaviour
- (3) activate the midi ports 'Faderfox DJ4' for this device (mostly done automatically)
- sync the controller to Traktor by pressing both red deck keys (mostly done automatically)

| Preferences |                                        |                        |                   |             |               |            |
|-------------|----------------------------------------|------------------------|-------------------|-------------|---------------|------------|
| Γ           | O Audio Setup                          | Device Setup           | (2)               |             | (3)           |            |
| L           | Audio Setup                            |                        |                   | _           |               | <u></u>    |
| L           | Cutput Routing                         | Devic                  | faderfox DJ4 V0   | 1 TP2 - 🔻   | Faderfox 🔻    | Faderfox - |
| L           | o Input Routing                        |                        | Concerio Kouhoord |             | Device Larget | FOCUS      |
| L           | MIDI Clock                             |                        | Generic MIDI      |             | Sevice rarger | 10000      |
| L           | <ul> <li>Timecode Setup</li> </ul>     | Modifier State         | Denon +           | 0 4 0       | 5 0 6 0       | 7 0 8 0    |
| L           | <ul> <li>Loading</li> </ul>            | Assignment Table       | Numark 🕨 🕨        |             |               |            |
| L           | <ul> <li>Transport</li> </ul>          | Assignment rable       | Pioneer           |             |               |            |
| L           | <ul> <li>Decks Layout</li> </ul>       | Control                | Troktor           | I/O Assignn | nent Mode     | Mapped to  |
|             | <ul> <li>Track Decks</li> </ul>        | Loop Size Selector     | Import            | ut Deck C   | Output        | Ch03.CC.0  |
|             | <ul> <li>Remix Decks</li> </ul>        | Loop Size Selector     |                   | Out Deck B  | Output        | Ch07.CC.0  |
|             | • Mixer                                | Loop Size Selector     |                   | Out Deck D  | Output        | Ch04.CC.0  |
|             | <ul> <li>Global Settings</li> </ul>    | Deck Pre-Fader Level ( | L)                | Out Deck C  | Output        | Ch03.CC.0  |
|             | o Effects                              | Deck Pre-Fader Level ( | (L)               | Out Deck A  | Output        | Ch01.CC.0  |
|             | Mix Recorder                           | Deck Pre-Fader Level ( | L)                | Out Deck B  | Output        | Ch02.CC.0  |
|             | o Loop Becorder                        | Deck Pre-Fader Level ( | (L)               | Out Deck D  | Output        | Ch04.CC.0  |
|             | Broadcasting                           |                        | •                 |             |               |            |
|             | Broweer Details                        | Add In Add Ou          | ıt                |             | Duplicate     | Delete     |
|             | o browser becans                       | Davias Mapping         |                   |             |               |            |
|             | o Layout Manager                       | Device mapping         |                   |             |               |            |
|             | • File Management                      |                        | Learn             |             | <b></b>       | Reset      |
|             | <ul> <li>Metadata Sync</li> </ul>      | Comment                |                   |             |               |            |
|             | <ul> <li>Analyze Options</li> </ul>    | Mapping Details        |                   |             |               |            |
|             | <ul> <li>Controller Manager</li> </ul> |                        | Modifier          | Value       | Modifier      | Value      |
|             |                                        | Modifier Conditions    |                   |             |               |            |
|             |                                        | Turne of Constration   |                   |             |               |            |
|             |                                        | Type of Controller     |                   |             |               |            |
|             |                                        | Interaction Mode       |                   |             | Assignment    |            |
|             |                                        |                        |                   |             |               |            |
|             |                                        |                        |                   |             |               |            |
|             |                                        |                        |                   |             |               |            |
|             |                                        |                        |                   |             |               |            |
|             |                                        |                        |                   |             |               |            |
|             |                                        |                        |                   |             |               |            |
|             |                                        |                        |                   |             |               |            |
|             |                                        |                        |                   |             |               |            |
|             |                                        |                        |                   |             |               |            |
|             |                                        |                        |                   |             |               |            |
|             | Setup Wizard Import                    | Export                 |                   |             |               | Close      |
|             |                                        |                        |                   |             |               |            |